## Ariba® Network -Podręcznik dostawcy

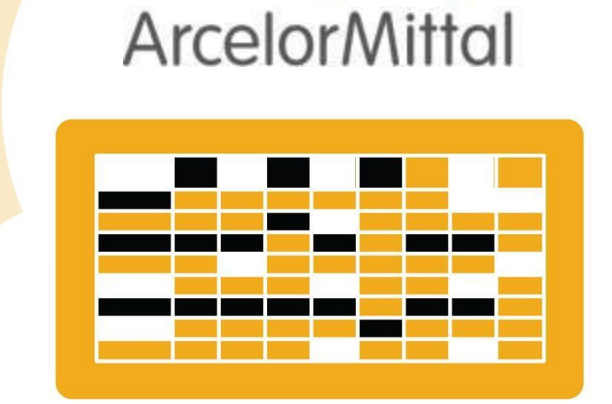

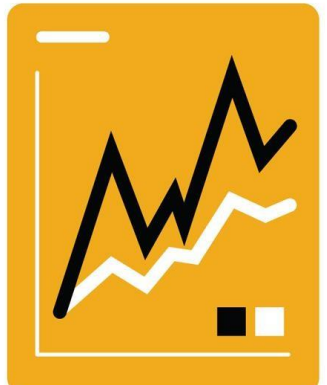

# Konfiguracja konta

Wprowadzenie

SAP Ariba

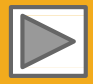

### Korzystanie z niniejszego Podręcznika

Celem niniejszego podręcznika jest pomoc dostawcom w zrozumieniu sposobu realizacji procesów biznesowych wymaganego przez ArcelorMittal.

Do nawigacji po przewodniku użyj:

- przycisków znajdujących się w pasku narzędzi
- hiperlinków znajdujących się na stronach Hiperlinki moga być słowne lub graficzne
- panelu zakładek znajdującego się z lewej strony

Zakładki znajdujące się w lewym dolnym rogu przekierują użytkownika do naszych stron Pomocy Społecznościowej (Community Support), gdzie można znaleźć odpowiedzi na najczęściej zadawane pytania.

Jeśli potrzebujesz dodatkowej pomocy, na dole każdej strony znajduje się przycisk HELP, który pomoże w znalezieniu odpowiedniego kontaktu do pomocy.

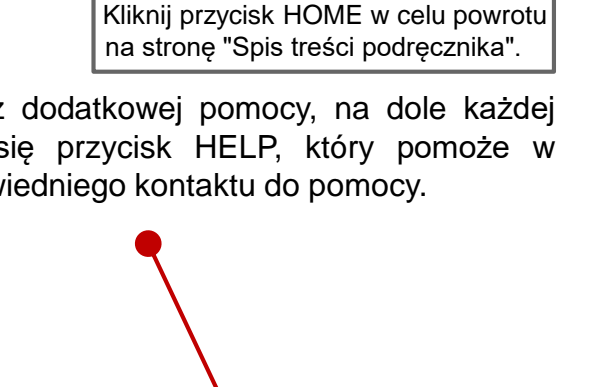

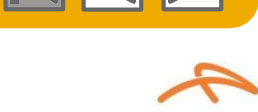

ArcelorM

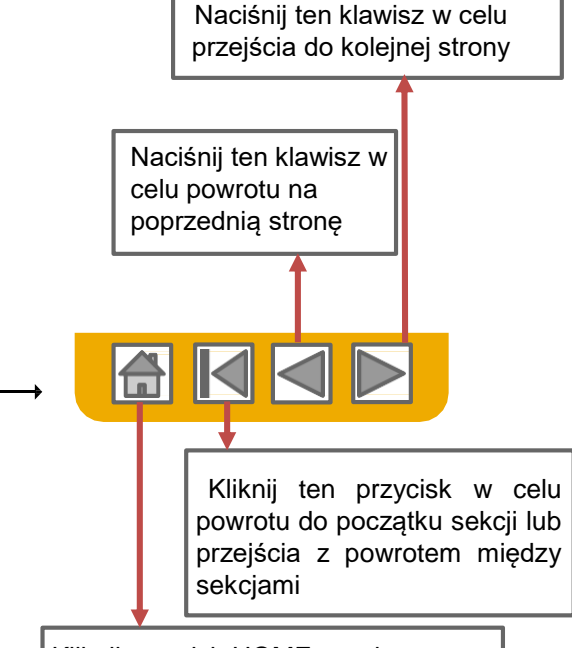

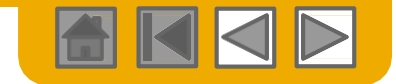

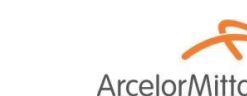

### HOME – Spis treści

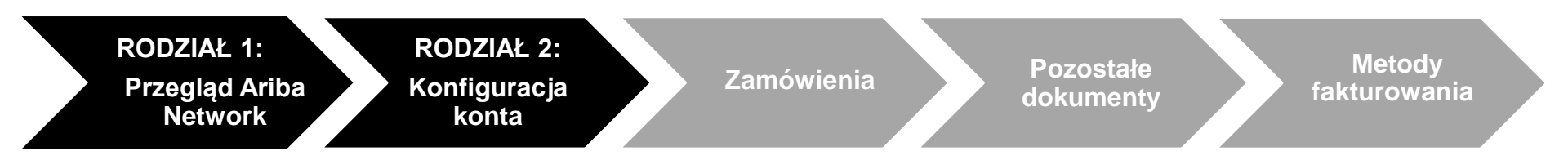

#### Fragmenty zaznaczone na szaro wchodzą w zakres innych dokumentów:

- Zamówienia Zakupu
- Pozostałe dokumenty
- Metody fakturowania

PL-Ariba-AMP\_Przewodnik\_Zamówienie\_i\_dostawa PL-Ariba-AMP\_Przewodnik\_Zamówienie\_i\_dostawa PL-Ariba-AMP\_Przewodnik\_Fakturowanie

Ustalenia regionalne

© 2016 SAP SE lub spółka powiązana z SAP Wszelkie prawa zastrzeżone.

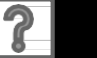

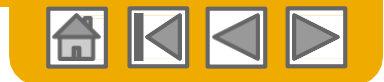

**Arcelor**Mitta

### **RODZIAŁ 1: Przegląd Ariba Network**

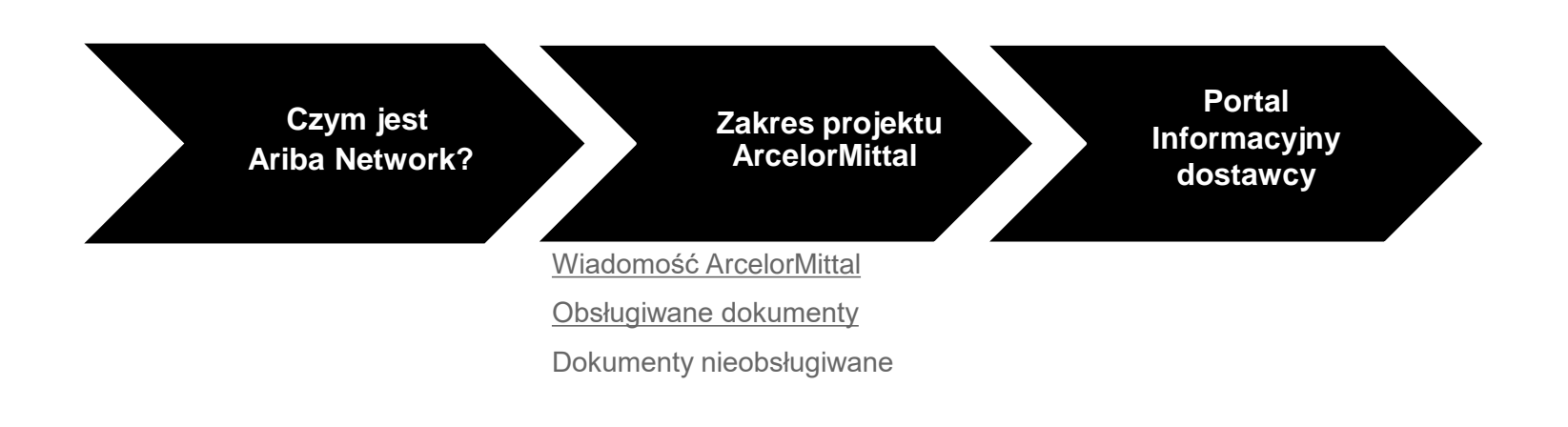

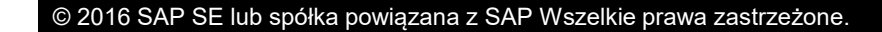

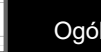

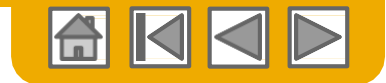

**Arcelor**Mitta

### Czym jest Ariba Network?

ArcelorMittal wybrał Ariba Network jako wykonawcę swoich transakcji elektronicznych. Jako preferowany dostawca, zostałeś zaproszony przez swojego klienta do dołączenia do Ariba Network i rozpoczęcia prowadzenia transakcji elektronicznie za jego pośrednictwem.

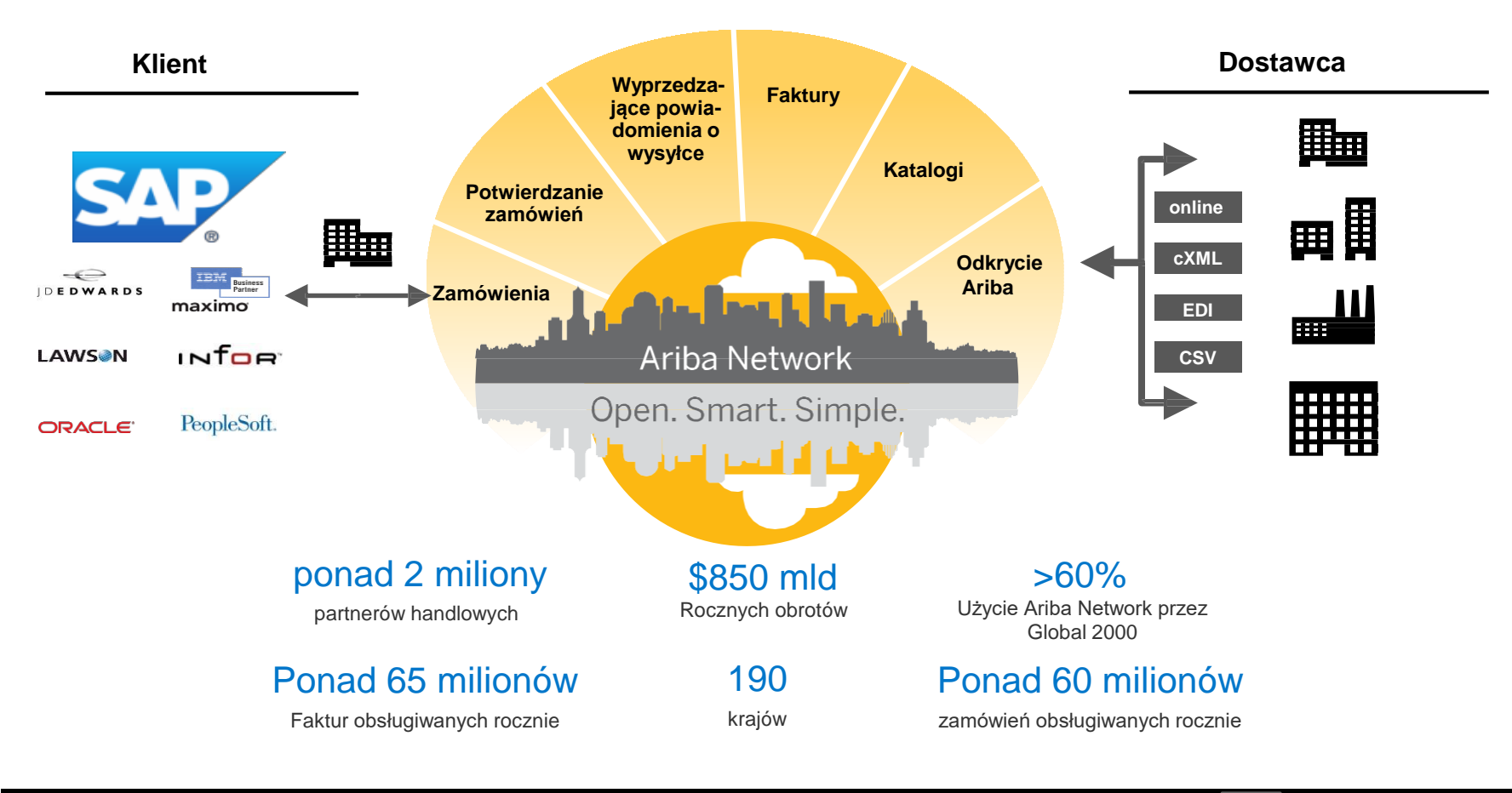

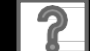

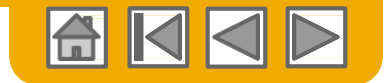

### Wiadomość ArcelorMittal

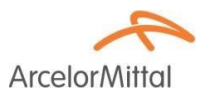

Szanowny dostawco,

Mamy przyjemność poinformować o programie przebudowy organizacji zakupów, a w szczególności o rozszerzeniu działalności SAP Ariba® w Europie. Powstaje nowa platforma elektroniczna "**SAP e-LIVE platform**" -**e**lectronic **L**ean **I**ntegrated **V**endor **E**xchange platform (elektroniczna platforma wymiany informacji z dostawcami zintegrowana z prostym zarządzaniem), której celem jest usprawnienie wykonywania transakcji z naszymi dostawcami.

Platforma SAP e-LIVE umożliwi nam elektroniczne przesyłanie zamówień (PO) i przyjmowanie faktur.

Najważniejszymi cechami tej platformy są:

- Podgląd On-line statusu zamówień
- · Szybkie i bezpieczne przyjmowanie zamówień
- Przejście z zamówienia do faktury za pomocą tylko jednego kliknięcia
- Elektroniczne wystawianie faktur (nie będzie już dłużej potrzebne wystawianie faktur w formie papierowej)
- Pełny podgląd statusu przetwarzania faktur
- Szybszy cykl wykonywania płatności
- Mniejsze koszty przetwarzania brak opłat
- Możliwość integracji twojego konta w Ariba z najbardziej powszechnymi systemami ERP

Chcemy współpracować z naszymi dostawcami w celu poprawy efektywności procesu zaopatrzenia i całego naszego biznesu. Zapraszamy Was do przyłączenia się do tej strategicznej inicjatywy spółki ArcelorMittal – Flat Europe. W przyszłości uczestnictwo w SAP e- LIVE platform -Ariba Network będzie obowiązkowe dla wszystkich naszych dostawców. Jesteśmy przekonani, że ta zmiana przyniesie korzyści dla obu naszych organizacji.

**Od stycznia 2018**, platforma SAP e-LIVE jest standardem dla wszystkich podmiotów współpracujących z ArcelorMittal – Flat Europe, w tym zarówno nowych jak i istniejących dostawców.

Po tym terminie nie będą wystawiane zamówienia w formie papierowej i nie będą akceptowane faktury w formie drukowanej. Pragniemy kontynuować i rozwijać dalszą współpracę z Wami wykorzystując platformę SAP e-LIVE, i dlatego, liczymy na Waszą pomoc w tym działaniu i prosimy o reagowanie na kolejne etapy wdrożenia tej inicjatywy w terminowy sposób.

W przypadku pytań i wątpliwości prosimy o kontakt z nami pod adresem emailowym elive.contact@arcelormittal.com

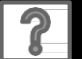

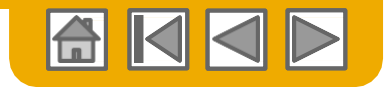

ArcelorM

# Przegląd specyfikacji ArcelorMittal

### Obsługiwane dokumenty

#### Szczególne cechy projektu ArcelorMittal:

- **Dane podatkowe** są akceptowane dla poszczególnych pozycji faktury.
- <u>Koszty dodatkowe lub nieplanowane</u> (np. koszty wysyłki ...) są akceptowane w nagłówku/ podsumowaniu lub w linii pozycji faktury. Ta opcja może być niedostępna (w zależności od przyjętych kryteriów).
- Informacje związane z płatnością (r-k bankowy) muszą być podane na fakturze

#### Dokumenty obsługiwane

#### Potwierdzenia zamówień (PO)

Zatwierdzenie lub odrzucenie całości PO,

Zatwierdzenie lub aktualizacja linii pozycji PO (zależnie od kategorii zakupów).

#### • Zawiadomienie o wysyłce

przekazywane po wysyłce poszczególnych pozycji z zamówienia

Powiadomienia o przyjęciu towaru

#### Faktury częściowe

Dopuszcza się wystawienie więcej niż jednej faktury dla jednego PO

#### Faktury usługowe

Faktury wymagające informacji szczegółowych dla linii pozycji usługi

#### • Sumaryczne lub skonsolidowane faktury

Stosowane do większej liczby zamówień Stosowane do zakupów bez faktur ERS /samofakturowanie/ Stosowane do składów konsygnacyjnych

#### Faktury korygujące

korekty przypisane konkretnego PO lub nie korekty do linii pozycji przypisane do istniejącej faktury w Ariba Network; korekty ceny/ ilości

#### CARBON-COPY przez nabywcę (faktury kopiowane)

• Powiadomienia o przelewach

Powiadamianie dostawców o wykonaniu płatności

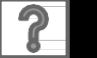

© 2016 SAP SE lub spółka powiązana z SAP Wszelkie prawa zastrzeżone.

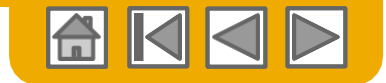

### Przegląd specyfikacji ArcelorMittal

Dokumenty nie obsługiwane

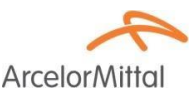

#### Dokumenty nieobsługiwane

- Dokumenty ERS niezwiązane z CARBON-COPY będą wysyłane emailem.
- Rozliczenia konsygnacji będą wysyłane emailem.
- Fakturowanie Kart Zakupów (Kart P)

Faktury za zamówienia złożone przy użyciu kart zakupów nie są akceptowane przez ArcelorMittal

Duplikaty faktur

Każda faktura musi posiadać nowy i niepowtarzalny numer.

#### Faktury papierowe

ArcelorMittal wymaga elektronicznego składania faktur za pośrednictwem Ariba Network; ArcelorMittal nie będzie dłużej akceptował faktur papierowych.

Faktury kontraktowe

Stosowane do kontraktów

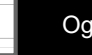

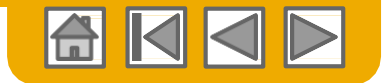

### SAP Ariba może Ci pomóc...

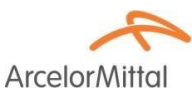

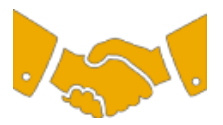

#### Natychmiastowa współpraca z wszystkimi partnerami handlowymi

• Natychmiastowy dostęp do narzędzia wystawiania faktur online

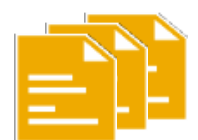

#### Zamień papier na wydajne transakcje elektroniczne

- 75% szybsze zamknięcie transakcji
- 75% wzrost sprawności przetwarzania zamówień dzięki cXML

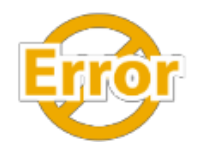

#### Wyłapuj i koryguj błędy jeszcze przed ich powstaniem

• 64% mniej interwencji ręcznych

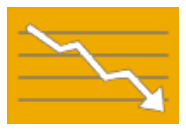

# Śledź status faktury i płatności online w czasie rzeczywistym i otrzymuj pieniądze szybciej

- 62% mniej opóźnionych płatności
- 68% poprawa w uzgadnianiu zobowiązań z należnościami

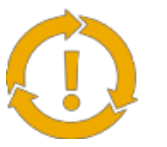

# Wykorzystaj okazje, których dotąd nie miałeś i uzyskaj możliwość prowadzenia globalnego handlu

- 15% wzrost zdolności utrzymania klientów
- 30% wzrost obrotów z dotychczasowymi klientami
- 35% przyrost obrotów z tytułu nowych transakcji

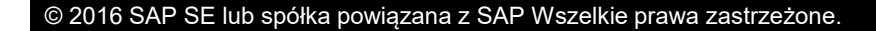

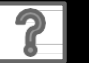

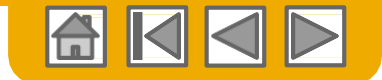

### ROZDZIAŁ 2: Skonfiguruj swoje konto

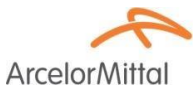

#### Konfiguracja konta podstawowego

Wymagania konfiguracji Zaakceptuj zaproszenie Kompletacja profilu Powiadomienia emailowe

#### Czynności związane z aktywacją

Czynności związane z aktywacją Obieg zamówień Powiadomienia o fakturach Informacje podatkowe Przelewy

#### Konfiguracja konta zaawansowanego

Współpraca z klientami

Funkcje i użytkownicy

Rozszerzone konto użytkownika

Funkcjonalność

Wiele Orgs

Konta testowe

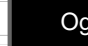

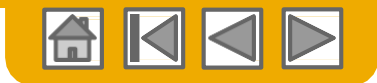

### Konfiguracja swoistego konta ArcelorMittal

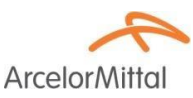

- W prawym górnym rogu wybierz Ustawienia Firmy, wejdź w Profil Firmy i wybierz zakładkę Business:
  - Forma prawna dostawcy: W bloku informacji finansowych wybierz odpowiednią pozycję z dostępnego wykazu.
  - Kapitał firmy dostawcy: Wprowadź wysokość kapitału spółki (o ile ma zastosowanie) do bloku informacji finansowych.
  - Identyfikator handlowy: Wprowadź identyfikator handlowy (REGON) do bloku informacji finansowych.
  - Identyfikator Podatkowy: Wpisz swój numer NIP w bloku informacji podatkowych.
- Wybierz Ustawienia firmy w prawym górnym rogu i przejdź do opcji Powiadomienia o należnej płatności
  - Adres do powiadomień o należnej płatności: W bloku Powiadomienia o należnej płatności ETF/czekiem wybierz Utwórz, i wypełnij wszystkie wymagane pola zaznaczone (\*).
  - Dane banku: ArcelorMittal wymaga, aby na każdej fakturze były podane informacje bankowe do realizacji płatności.
- *Tworzenie konta testowego*; (testowanie jest wymagane w przypadku zintegrowanych dostawców): W celu utworzenia konta testowego, wybierz nazwę swojej firmy w prawym górnym rogu i Przejdź na testowe ID.
- Waluta: Waluta używana przez system Ariba Network jest określona w Pasek Nawigacji > Moje Konto > Preferencje.

Pamiętaj, że w przypadku faktur wystawianych do PO przez narzędzie PO Flip nie możesz wybrać waluty innej niż podana w PO.

| dehalle jf 🔻 | Centrum pomocy               |          |                      |                             |                                 |
|--------------|------------------------------|----------|----------------------|-----------------------------|---------------------------------|
| Wylogowanie  |                              |          |                      |                             |                                 |
| Moje konto   | -                            |          |                      |                             |                                 |
|              |                              |          |                      |                             |                                 |
| Preferencie  |                              |          |                      |                             |                                 |
| i relerenoje |                              |          |                      |                             |                                 |
|              | Preferowany język:           | angielsk | i v (                | Ì                           |                                 |
|              | Preferowana strefa czasowa:* | CET      |                      | $\sim$                      | <b>(i)</b>                      |
|              | Domyślna waluta:*            | euro     | Wybierz walutę       | (i)                         |                                 |
|              |                              | Pozy     | wól mi na zapisywani | J<br>ie preferencji filtrów | w skrzynce odbiorczej/nadawczej |

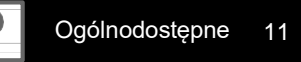

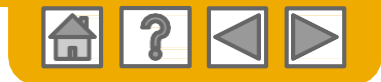

# Accept Your Invitation (Zaakceptuj zaproszenie)

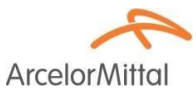

Zaproszenie jest nazywane również "Trading Relationship Request" (Prośba o nawiązanie współpracy handlowej lub TRR). Ta wiadomość email zawiera informacje o przyszłych transakcjach elektronicznych z ArcelorMittal.

Kliknij w link podany w wiadomości e-mail aby przejść do strony docelowej.

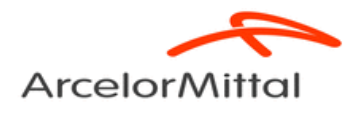

To Acme Supplier,

Arcelor Mittal Europe -Flat products will use Ariba's Solution as the technology platform to send electronic purchase orders (PO's) and receive invoices. To participate in this key initiative, we invite and request you to accept the trading relationship letter and register yourself on the Ariba network.

We realize that this new process represents a change for suppliers and therefore, our project team is doing everything for you to make this transition as easy and smooth as possible. An Ariba Network representative will reach out to you for next steps to be ready for transactions starting 2018.

Thanks to a specific agreement we settled, the usage of Ariba network for Arcelor Mittal Europe -Flat products transactions **will be at no cost to you.** 

#### ACTION REQUIRED

Your customer, **ArcelorMittal Europe- Flat products**, is changing the way they do business with their valued suppliers. The goal is to make the process by which your company receives purchase orders and/or gets paid as efficient as possible.

To enable your company to process orders or invoices with ArcelorMittal Europe- Flat products, click the link below to get started.

→Accept your customer's trading relationship request (Pieuse click the link above whether or not you have an existing account on the Ariba Network.)

If this invitation did not reach the appropriate person in your company, please forward as needed.

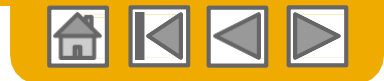

### Wybierz jeden...

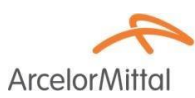

#### Nowy Użytkownik

#### Istniejący użytkownik

| Arib | ba Net | twor |
|------|--------|------|
|------|--------|------|

| Welcome to Ariba® Network ArcelorMittal Europe has invited you to join Ariba Network.                                                                                                    |                                                                                                    |
|----------------------------------------------------------------------------------------------------|----------------------------------------------------------------------------------------------------|
| New User<br>Are you new to the Ariba Network? If you do not have an account and would like to participate, click Register Now. By<br>signing up with the Ariba Network, you will establish a trading relationship with your requesting customer. Your new<br>account will also be visible to other buying organizations on the Ariba Network.<br>You can view additional information about your customer in the Information Portal<br>Register Now<br>I have further questions for my requesting customer | Existing User If you already have an Ariba Commerce Cloud or Ariba Discovery account, enter your existing username and password and click Confirm to log in to the Ariba Network. Username: Password: Password: Confirm When you confirm your existing username and password, Ariba will send a notification to your requesting custome informing them that you already have an Ariba Network account and that you have accepted their trading relations request. |
| Data Policy Security Disclosure Terms of Use                                                                                                    | © 1998–2017 Ariba, Inc. All rights reserved                                                                                                    |

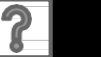

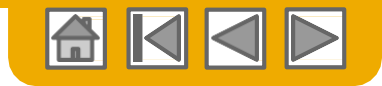

### Rejestracja nowego użytkownika

- Kliknij Zarejestruj się już teraz lub Zarejestruj się
- Wprowadź Informacje o firmie Wypełnij pola obowiązkowe zaznaczone (\*), które obejmują:
  - Nazwa firmy
  - Kraj
  - Adres
- Wprowadź dane do utworzenia konta użytkownika. Wypełnij pola obowiązkowe zaznaczone (\*), które obejmują:
  - Imię i nazwisko
  - Adres e-mail
  - Nazwę użytkownika, (o ile jest inna niż adres e-mail)
  - Hasło

Zaakceptuj **Warunki Użytkowania** przez zaznaczenie pola wyboru.

5. Kliknij **Zarejestruj** aby przejść na swoją stronę główną.

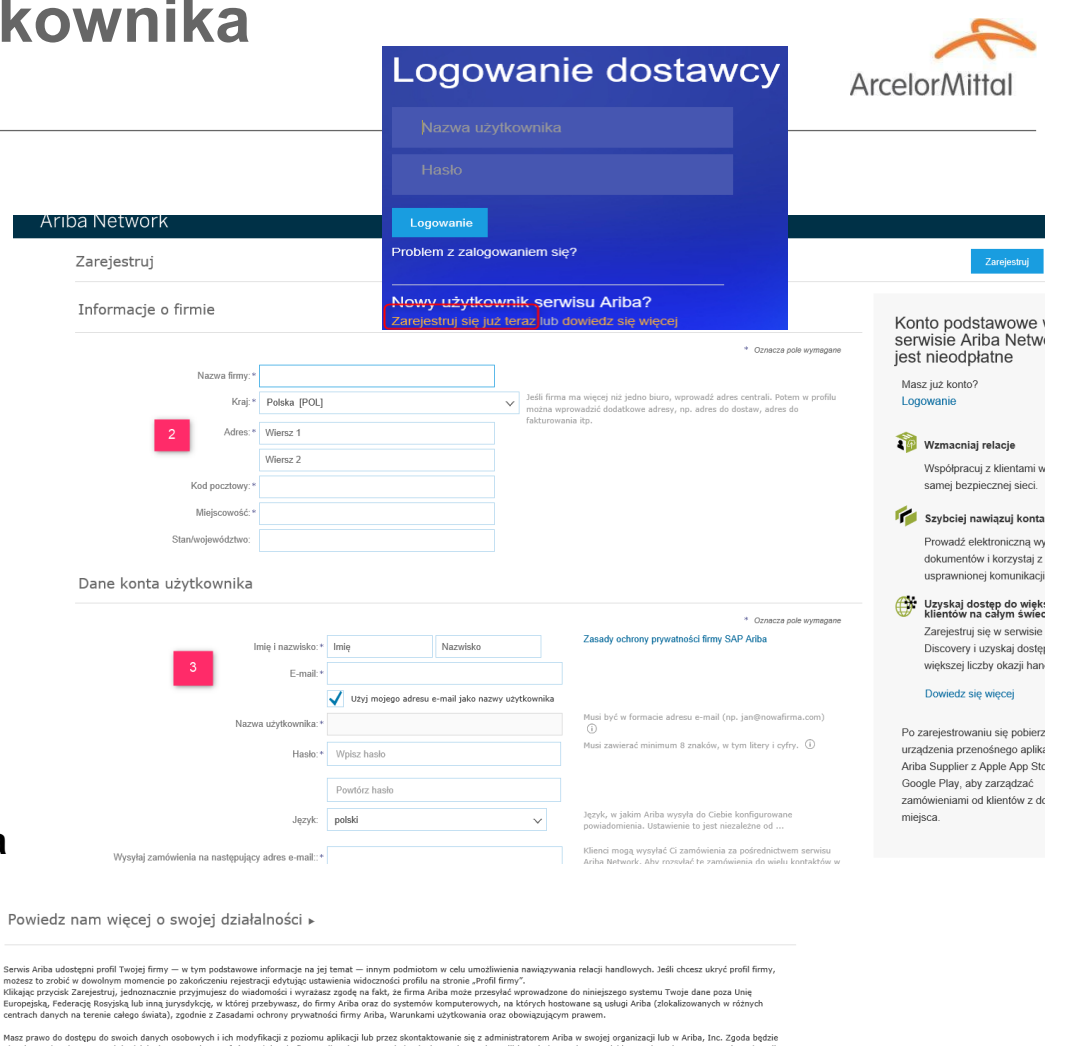

Maz prawo do dostpu do sevicio davorko osobovnych ich modyfiacki z postomu azlikacji lub przez skontaktowanie się z adminiatratorum kała w sevicji organiczki jub w krba, Inc. Zpoda będzie o oborazywała do montu juj udoletnia Maznia ja wyodów wyodku jed krmy krału baj posmene posidaniemiemie w taj garawa. Jed kowatelem organiczka przez wskajech Rozystaki, to potwierdzaz też jednomaznie, ze wzystake wyrowadzone do systemu lub modyfikowane w nim dane osobowe były wcześniej zapisane przez Twoją organicząćy w osobnym regosztrawi adwych zapisającem je nie zerwine Federaji barcyjstaju.

Po przeczytaniu zgadzam się na warunki określone w dokumencie Warunki użytkowania

Po przeczytaniu zgadzam się na warunki opisane w dokumencie Zasady ochrony prywatności firmy SAP Ariba

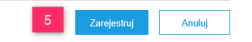

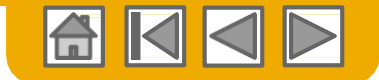

ArcelorMitto

### Zaakceptuj współpracę jako Istniejący Użytkownik

Zaloguj się używając swojej aktualnej nazwy użytkownika w systemie Ariba aby zaakceptować współpracę ze swoim klientem.

| Existing User                                                                         |                                                                                                    |                                                                   |
|---------------------------------------------------------------------------------------|----------------------------------------------------------------------------------------------------|-------------------------------------------------------------------|
| If you already have an Ariba Commo<br>password and click <b>Confirm</b> to log i      | erce Cloud or Ariba Discovery account, enter your<br>n to the Ariba Network.                          | existing username and                                             |
| Username:                                                                             | 1                                                                                                    |                                                                   |
| Password:                                                                             |                                                                                                    | Forgot Password?                                                  |
|                                                                                       | Confirm                                                                                               |                                                                   |
| When you confirm your existing use<br>informing them that you already hav<br>request. | name and password, Ariba will send a notification<br>e an Ariba Network account and that you have acc | to your requesting customer,<br>cepted their trading relationship |

<u>Problem z zalogowaniem</u> <u>się?</u> Więcej niż jedno konto?

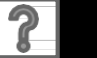

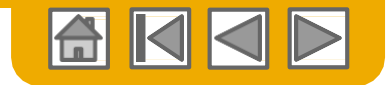

ArcelorMi

### Uzupełnij swój profil

- Wybierz profil firmy z rozwijanego wykazu Ustawienia Firmy.
- 2. Wypełnij wszystkie zalecane pola w zakładkach tak, aby najlepiej przedstawiały twoją firmę.
- 3. Uzupełnij profil publiczny poprzez podanie informacji wskazanych poniżej tak, aby wskaźnik kompletności pokazywał 100%.

**Uwaga:** Im dokładniejszy jest twój profil, tym masz większą szansę poszerzenia współpracy z obecnymi i przyszłymi klientami.

| Ustawienia firmy 🗸 🛛 de                      | halle jf 🔻                                                               |                                          |
|----------------------------------------------|--------------------------------------------------------------------------|------------------------------------------|
| BECKER INDUSTRIE-TE<br>Anid: Ano1367561593-1 | ST                                                                       |                                          |
| Profil firmy                                 |                                                                          |                                          |
| Jstawienia konta                             |                                                                          |                                          |
| fil firmy                                    |                                                                          | Zapisz Zaminij                           |
| stawowy (3) Biznesowy (1) Marketing (3)      | Kontakty Certyfikaty Dokumenty dodatkowe                                 |                                          |
| Oznacza pole wymagane<br>Inólne informacie   |                                                                          | Kompletność profilu publicznego          |
| Nazwa firmy:                                 | BECKERINGUSTRIETEST                                                      | Krótki opis<br>Witryna internetowa       |
| Ew. inne nazwy:                              |                                                                          | Numer D-U-N-S<br>Forma działalności      |
|                                              |                                                                          | Branże<br>Opis firmy                     |
| ideniyinkaldi Ailda velwork.<br>Krótki opis: | 0                                                                        | Logo firmy                               |
| Witryna internetowa:                         | Pezestalo znaków: 100                                                    | Udostępnij swój profil publiczny         |
| Profil publiczny:                            | http://discovery.ariba.com/profile/ANI/1367561593-T   Dostosuj adres URL | Kliknij tutaj i uzyskaj swój znak Ariba. |
| Zasady ochrony prywatności:                  | Zasady ochrony prywatności firmy SAP Ariba 🦂                             | ZURZYI DO KAS WA ARIBA                   |
| dres                                         |                                                                          |                                          |
| Adres 1:                                     | 40 RUE DU CHAMP DE MARS                                                  | Wyświetl profil publiczny                |
| Adres 2:                                     |                                                                          | Ustawienia widoczności profilu           |
| Kod pocztowy:<br>Miejscowość:                | 42501 * MONTBRISON CEDEX                                                 |                                          |
| Stan/województwo:                            |                                                                          |                                          |
| Kraj:                                        | ' Francja (FRA) 🗸 🗸                                                      |                                          |

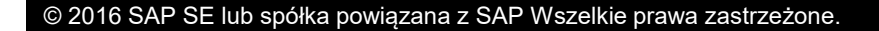

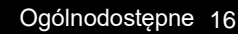

🗓 Dokumentacja \, 🔒 Pomoc techni.

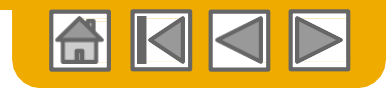

### Uzupełnij swój profil

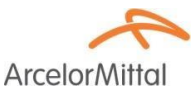

Nawet jeśli poniższe informacje nie są wymagane do podania w parametrach twojej firmy, to mogą być konieczne do wpisania na fakturach w pewnych krajach. Możesz je znaleźć w zakładce **Biznesowy** profilu firmy na poziomie informacji finansowych.

1. Forma prawna dostawcy: rodzaj działalności biznesowej prowadzonej przez podmiot lub jego forma prawna (np. S.A., Sp.J., lub SP z o.o.)

 Kapitał firmy dostawcy: wysokość kapitału zakładowego lub akcyjnego spółki. Dostawca może wprowadzić wartość kapitału zakładowego spółki tylko w walucie stosowanej na fakturze.

| Profil firmy          |               |                       |                |              |              |           |  |
|-----------------------|---------------|-----------------------|----------------|--------------|--------------|-----------|--|
| Podstawowy (3)        | Biznesowy (1) | Marketing (3)         | Kontakty       | Certyfikaty  | Dokumenty of | lodatkowe |  |
| * Oznacza pole wymaga | ane           |                       |                |              |              |           |  |
| Informacje bizr       | iesowe        |                       |                |              |              |           |  |
|                       |               | Rok założenia:        | 1999           |              |              |           |  |
|                       | I             | Liczba pracowników:   | 2              |              |              |           |  |
|                       |               | Przychód roczny:      | Od 10 mln do   | 50 mln USD   |              | $\sim$    |  |
|                       |               | Symbol giełdowy:      | 3              |              |              |           |  |
| Informacje fina       | nsowe         |                       |                |              |              |           |  |
|                       | Form          | ia prawna dostawcy:   | SA             | $\checkmark$ |              |           |  |
|                       |               | Informacja o karze:   | 4              |              |              |           |  |
|                       | Ка            | pitał firmy dostawcy: | \$10 000 000,0 | 0 USD        |              |           |  |
|                       | 1             | nformacja o rabacie:  | 5              |              |              |           |  |
|                       | Ide           | entyfikator handlowy: | 303 994 347    |              |              |           |  |
|                       |               |                       | 6              |              |              |           |  |
|                       | R             | eferencje handlowe:   |                |              |              |           |  |
|                       |               | Numer D-U-N-S®:       |                | i            |              |           |  |
|                       | Globalny      | numer lokalizacyjny:  | 7              |              |              |           |  |

Jeśli kapitał jest podany w innej walucie, to obok kwoty należy wpisać 3-cyfrowy kod tej waluty.

**3. Identyfikator handlowy**: podać numer wpisu dostawcy do krajowego rejestru handlowego oraz siedzibę rejestrową jego firmy. W przypadku Polski - odpowiada to numerowi REGON.

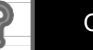

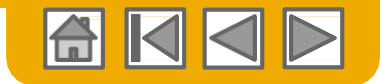

### Konfiguracja powiadomień emailowych

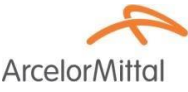

Blok Powiadomień Sieciowych pokazuje w jakim systemie chcesz otrzymywać powiadomienia i pozwala wybrać adresy e-mail, na które chcesz otrzymywać swoje powiadomienia.

- 1. Kliknij na **Powiadomienia** w zakładce Ustawienia konta
- Powiadomienia sieciowe sa 2. dostępne również z tego miejsca, możesz również przejść do zakładki Network w oknie Powiadomienia
- 3. Możesz podać do 3 adresów e-mail dla każdego rodzaju powiadomienia. Każdy adres oddziel przecinkiem, ale nie wprowadzaj między nimi spacji.

| stawienia konta                                                                    |                                                                                                    |                                                       | Zapisz Zamknij                              |
|------------------------------------------------------------------------------------|----------------------------------------------------------------------------------------------------|-------------------------------------------------------|---------------------------------------------|
| 2<br>Relacje z klientami Użytkownicy Powiadomienia Subskr                          | ypcje aplikacji                                                                                                    | Ustawienia firmy <del>↓</del> dehalle jf <del>↓</del> |                                             |
| Ogólne Network Discovery Zaopatrzenie i kor                                        | ntrakty                                                                                                    | BECKER INDUSTRIE-TEST<br>ANID: AN01367561593-T        |                                             |
| Wprowadź do 3 rozdzielonych przecinkami adresów e-mail na pole. Przed dopisaniem r | iowych adresów, na które będą wysyłane powiadomienia, zadbaj o uzyskani                                                                                                    | Profil firmy                                          |                                             |
| Język powiadomień zależy od preferowanego języka skonfigurowanego przez administr  | atora konta.                                                                                                    | Ustawienia konta                                      |                                             |
|                                                                                    |                                                                                                    | Relacje z klientami                                   |                                             |
| Тур                                                                                | Wysylaj powiadomienia, kiedy                                                                                                    | Użytkownicy                                           | Na adresy e-mail (jeden wymagany)           |
| Zamówienie                                                                         | <ul> <li>Wysyłaj powiadomienie, gdy doręczenie zamówień jest</li> </ul>                                                                                                    | Powiadomienia                                         | * jean-francois.dehalleux@arcelormittal.com |
|                                                                                    | Wysyłaj powiadomienie po otrzymaniu nowej propozycji                                                                                                    | Subskrypcie aplikacij                                 | 3                                           |
| Zanutanie dotvrzace zamówienia                                                     | Vysyłaj powiadomienie po otrzymaniu zapytań dot. zan                                                                                                    | , (F-)f),                                             | * jean-francois.dehalleux@arcelormittal.com |
| Laptano attocato Lanonona                                                          | Vysyłaj powiadomienie, gdy doręczenie zapytań dot. za                                                                                                    | Ustawienia Ariba Network                              |                                             |
| Karta czasu pracy                                                                  | Wysyłaj powiadomienie, gdy doręczenie kart czasu prac                                                                                                    | Elektroniczne przekazywanie zamówień                  | * jean-francois.dehalleux@arcelormittal.com |
| Powiadomienie o kolejce oczekiwania                                                | Wysyłaj powiadomienie w przypadku braku potwierdzer                                                                                                    | Elektroniczne przekazywanie faktur                    | * jean-francois.dehalleux@arcelormittal.com |
|                                                                                    | Wuaulai pawiadamiania, adu deraczania patwierdzań za                                                                                                    | Płatności przyspieszone                               |                                             |
| Błąd potwierdzenia zamówienia                                                      | vvysynaj powiadomnenne, guy doręczenne potwierdzen za<br>vvysynaj powiadomnenne, guy doręczenne potwierdzen za<br>vzysynaj powiadomnenne, guy doręczenne potwierdzen za<br>vzysynaj powiadomnenne, guy doręczenne potwierdzen za<br>vzysynaj powiadomnenne, guy doręczenne potwierdzen za<br>vzysynaj powiadomnenne, guy doręczenne potwierdzen za<br>vzysynaj powiadomnenne, guy doręczenne potwierdzen za<br>vzysynaj powiadomnenne, guy doręczenne potwierdzen za<br>vzysynaj powiadomnenne, guy doręczenne potwierdzen za<br>vzysynaj powiadomnenne, guy doręczenne potwierdzen za<br>vzysynaj powiadomnenne, guy doręczenne potwierdzen za<br>vzysynaj powiadomnenne, guy doręczenne potwierdzen za<br>vzysynaj powiadomnenne, guy doręczenne potwierdzen za<br>vzysynaj potwierdzen za<br>vzysynaj potwierdzen za<br>vzy | Powiadomienia o należnej płatności                    | * jean-francois.dehalleux@arcelormittal.com |
| Błąd powiadomienia o wysyłce                                                       | Wysyłaj powiadomienie, gdy doręczenie powiadomień o                                                                                                    | Powiadomienia sieciowe                                | * jean-francois.dehalleux@arcelormittal.com |
|                                                                                    |                                                                                                    |                                                       |                                             |

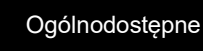

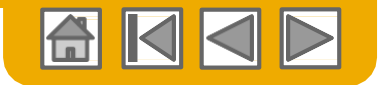

### Konfiguracja czynności aktywacyjnych

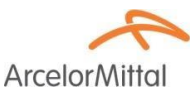

- 1. W oknie STRONA GŁÓWNA wybierz zakładkę **Enablement tasks** (czynności aktywacyjne).
- 2. Wybierz zadania oczekujące na wykonanie.
- Np. dla faktur wybierz jedną z poniższych metod obiegu dokumentów (Elektroniczne przekazywanie faktur) i skonfiguruj powiadomienia e-mail.

Ariba Network 1 Home inbox outbox catalogs enablement tasks reports

| LIIC | ablement Tasks                                                       |                                   |                                                                                                    |                                 |                                          |                                 |                                                         |          |
|------|----------------------------------------------------------------------|-----------------------------------|----------------------------------------------------------------------------------------------------|---------------------------------|------------------------------------------|---------------------------------|---------------------------------------------------------|----------|
| View | details of all pending tasks a                                       | nd complete them. Click the assoc | ated link to complete a task. You                                                                                  | can also reopen tasks that are  | manually closed, if the sub              | sequent task is not yet complet | ed. It is recommended to enter a comment wh             | hen More |
| S    | upplier Enablement A                                                 | Activities and Tasks              |                                                                                                    |                                 |                                          |                                 |                                                         |          |
|      |                                                                      | Customer Name                     |                                                                                                    |                                 | Total Tasks                              | My Pending Tasks ↓              | Pending Buyer Tasks                                     |          |
|      | View Details                                                         | fail is set                       |                                                                                                    |                                 | 17                                       | 4                               | 1                                                       |          |
|      | View Details                                                         | fail a                            | Supplier Information                                                                                               | on Portal                       | 12                                       | 0                               | 2                                                       |          |
| ,    | Ariba sro View Profile                                               | •                                 |                                                                                                    |                                 |                                          |                                 | Ċ.                                                      | Refresh  |
|      |                                                                      |                                   |                                                                                                    |                                 |                                          |                                 |                                                         |          |
|      | Activity Name                                                        |                                   | Date Due                                                                                                    | Total Tasks                     | My Pending                               | Tasks                           | Pending Buyer Tasks                                     |          |
| •    | Activity Name  Account                                               |                                   | Date Due<br>1 Feb 2017                                                                                             | Total Tasks<br>4                | My Pending<br>0                          | Tasks                           | Pending Buyer Tasks<br>0                                |          |
|      | Activity Name Account Purchase Order                                 |                                   | Date Due<br>1 Feb 2017<br>8 Mar 2017                                                                               | Total Tasks<br>4<br>4           | My Pending<br>0<br>1                     | Tasks                           | Pending Buyer Tasks<br>0<br>0                           |          |
|      | Activity Name Account Purchase Order Invoice                         |                                   | Date Due<br>1 Feb 2017<br>8 Mar 2017<br>8 Mar 2017                                                                 | Total Tasks 4 4 4 4             | My Pending<br>0<br>1<br>1                | Tasks                           | Pending Buyer Tasks 0 0 0 0                             |          |
|      | Activity Name Account Purchase Order Invoice Catalog                 |                                   | Date Due<br>1 Feb 2017<br>8 Mar 2017<br>8 Mar 2017<br>6 Feb 2017                                                   | Total Tasks<br>4<br>4<br>4<br>1 | My Pending<br>0<br>1<br>1<br>1           | Tasks                           | Pending Buyer Tasks<br>0<br>0<br>0                      |          |
|      | Activity Name Account Account Purchase Order Invoice Catalog Payment |                                   | Date Due           1 Feb 2017           8 Mar 2017           8 Mar 2017           6 Feb 2017           26 Feb 2017 | I ctal Tasks 4 4 4 1 2          | My Panding<br>0<br>1<br>1<br>1<br>1<br>1 | Tasks                           | Pending Buyer Tasks 0 0 0 0 0 0 0 0 0 0 0 0 0 0 0 0 0 0 |          |

#### Ustawienia Ariba Network

| Elektroniczne   | Elektroniczne      | Płatności          | Rozliczenie |                      |                                                |       |
|-----------------|--------------------|--------------------|-------------|----------------------|------------------------------------------------|-------|
| przekazywanie   | przekazywanie      | przyspieszone      |             |                      |                                                |       |
| zamówień        | faktur             |                    |             |                      |                                                |       |
| Ogólne          | Fakturowanie fiska | Ine i archiwizacja |             |                      |                                                |       |
| Możliwości i p  | oreferencje        |                    |             |                      |                                                |       |
| Metoda wysył    | ania               |                    |             |                      |                                                |       |
|                 | Typ dokumentu      |                    |             | Metoda przekazywania |                                                | Opcje |
| Faktury         |                    | On-lir             | 10 🗸        | 3                    | Powróć do tej witryny w celu utworzenia faktur |       |
| Faktury klienta |                    | On-I<br>cXM        | ine<br>L    |                      | Zapisz w mojej skrzynce odbiorczej on-line     |       |
| Powiadomien     | ia                 | EDI                |             |                      |                                                |       |

**Uwaga:** Może się zdarzyć, że będziesz widział zadanie oczekujące na działanie ze strony Twojego klienta.. Widok ten nie zniknie, dopóki klient nie skończy tego zadania.

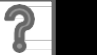

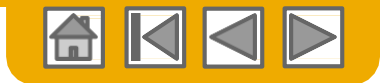

ArcelorMi

### Wybór sposobu elektronicznego obiegu zamówień zakupu

**Kliknij** na link "Ustawienia firmy > Elektroniczne przekazywanie zamówień" w celu skonfigurowania swojego konta.

1. Wybierz jedną z metod wprowadzania dokumentów do obiegu:

|   |                                                         | Ustawienia Ariba Network                                                                                                    |                                                                                                    |                                                                                                    | Zapisz                                  | Zamknij                                          |
|---|---------------------------------------------------------|----------------------------------------------------------------------------------------------------|----------------------------------------------------------------------------------------------------|----------------------------------------------------------------------------------------------------|-----------------------------------------|--------------------------------------------------|
| • | Online                                                  | Elektroniczne Elektroniczne Płatno                                                                                                    | ści Rozliczenie                                                                                                  |                                                                                                    |                                         |                                                  |
| • | cXML                                                    | przekazywanie przekazywanie przysp                                                                                                    | ieszone                                                                                                    |                                                                                                    |                                         |                                                  |
| • | EDI                                                     | zamówień faktur                                                                                                    |                                                                                                    |                                                                                                    |                                         |                                                  |
| • | E-mail                                                  | <ul> <li>Oznacza pole wymagane</li> <li>Preferencie dot. możliwości</li> </ul>                                                                                                    |                                                                                                    |                                                                                                    |                                         |                                                  |
| • | Fax                                                     | Integracja z systemem zewnętrznyn                                                                                                    | 1                                                                                                    |                                                                                                    |                                         |                                                  |
| • | oczekująca<br>kolejka<br>cXML<br>(dostępne<br>tylko dla | Skonfiguruj integrację cXML (integracja natywna<br>Skonfiguruj bramkę Cloud Integration Gateway<br>Zamówienia pozakatalogowe z num<br>Przetwarzaj zamówienia pozakatalogo<br>Nowe zamówienia | n)<br>(integracja nienatywna)<br>erami części<br>we jako katalogowe, jeżeli numery części są wprowadzane ręcznie |                                                                                                    |                                         |                                                  |
|   |                                                         | Typ dokumentu                                                                                                    | Metoda przekazywania                                                                                             | Opcje                                                                                                    |                                         |                                                  |
|   | zamówień)                                               | Zamówienia katalogowe bez<br>załączników                                                                                                    | E-mail V                                                                                                    | Adres e-mail:<br>2 Załącz do wiadomości e-mail dokument cXML<br>Załącz dokument do wiadomości e-mail<br>Pozostawiaj załączniki on-line i nie włączaj ich do wiadomości e-mail. Ta opcja<br>załącznikami, przekazywanych metodą "Tak samo jak dla nowych zamówień ka<br>Dołącz dokument PDF do wiadomości e-mail: | dotyczy wszystkic<br>atalogowych bez za | <ol> <li>tramówień z<br/>ałączników".</li> </ol> |

 Skonfiguruj powiadomienia e-mail. W obiegu dokumentów możesz określić do 5 różnych adresów. Każdy adres oddziel przecinkiem, ale nie wprowadzaj między nimi spacji.

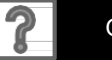

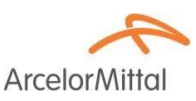

- Online (domyślnie): Zamówienia są przyjmowane przez twoje konto AN, ale powiadomienia nie są wysyłane.
- Email (zalecane): Powiadomienia e-mail są wysyłane i mogą zawierać kopie PO przesłanych na twoje konto AN.
- Fax: Powiadomienia o nowych zamówieniach są wysyłane telefaksem i mogą zawierać kopię PO oraz stronę tytułową. Pamiętaj, że ta usługa jest płatna na rzecz wykonawcy usług Ariba - EasyLink/Xpedite.
- cXML/EDI: Umożliwia integrację twojego systemu ERP bezpośrednio z Ariba Network w celu przeprowadzania transakcji z twoim klientem. Skontaktuj się z <u>elive.arcelormittal@ariba.com</u> w celu konsultacji z Integratorem Sprzedającego, który przekaże więcej informacji na temat konfiguracji..

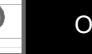

#### Wybór sposobu elektronicznego obiegu zamówień Powiadomienia zakupu

- Wybierz opcję "Tak samo jak dla nowych zamówień katalogowych bez załączników" dla Zamówienia modyfikujące lub anulujące i Inne rodzaje dokumentów w celu automatycznego powielenia konfiguracji lub wprowadź własne preferowane ustawienia.
- 2. Podaj metodę i odbiorcę (użytkownika) w celu skonfigurowania wysyłki dokumentów w odpowiedzi na zamówienie (potwierdzeń zamówienia i awiz wysyłkowych).

|                       | Zamówienia modyfikujące l                       | ub anulujące        | 3                                                                                                    |              |
|-----------------------|-------------------------------------------------|---------------------|----------------------------------------------------------------------------------------------------|--------------|
|                       | Typ dokumentu                                   |                     | Metoda przekazywania                                                                                                    |              |
|                       | Zamówienia katalogowe bez<br>załączników        | 1                   | Tak samo jak dla nowych zamówień katalogowych bez załączników                                                                               | $\checkmark$ |
|                       | Zamówienia katalogowe z<br>załącznikami         |                     | Tak samo jak dla nowych zamówień katalogowych bez załączników                                                                               | $\checkmark$ |
|                       | Zamówienia pozakatalogowe bez<br>załączników    | (j)                 | Tak samo jak dla nowych zamówień katalogowych bez załączników                                                                               | $\checkmark$ |
|                       | Zamówienia pozakatalogowe z<br>załącznikami     | (i)                 | Tak samo jak dla nowych zamówień katalogowych bez załączników                                                                               | $\checkmark$ |
|                       | Inne rodzaje dokumentów                         |                     |                                                                                                    |              |
|                       | Typ dokumentu                                   |                     | Metoda przekazywania                                                                                                    |              |
|                       | Zamówienia ramowe                               |                     | Tak samo jak dla nowych zamówień katalogowych bez załączników                                                                               | $\checkmark$ |
|                       | Karty czasu pracy                               |                     | On-line 🗸                                                                                                    |              |
|                       | Zapytanie o status zamówienia                   | 2                   | On-line 🗸                                                                                                    |              |
|                       | Dokumenty dotyczące odpowiedzi na<br>zamówienie | a                   | On-line 🗸                                                                                                    |              |
|                       | Powiadomienia o należnej płatności              |                     | On-line 🗸                                                                                                    |              |
| owiadomienia          |                                                 |                     |                                                                                                    |              |
|                       | Тур                                             | Wysyłaj powiadomien | ia, kiedy                                                                                                    |              |
| Zamówienie            |                                                 | Wysyłaj powiado     | ymienie, gdy doręczenie zamówień jest niemożliwe.<br>omienie po otrzymaniu nowej propozycii współpracy powiazanej z istniejacym zamówieniem |              |
| Zapytanie dotyczące z | ramówienia                                      | Vysyłaj powiado     | zmienie po otzymaniu zapytań dot. zamówienia.<br>omienie go otrzymaniu zapytań dot. zamówienia.                                             |              |
| Karta czasu pracy     |                                                 | Wysyłaj powiado     | omienie, gdy doręczenie kart czasu pracy jest niemożliwe.                                                                                   |              |

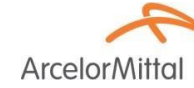

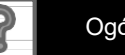

### Wybór elektronicznej metody obiegu faktur Metody i szczegółowe informacje o podatkach

#### Wybierz Elektroniczne przekazywanie faktur

- Wybierz jedną z metod elektronicznego obiegu faktur: Online; cXML; EDI. Zaleca się skonfigurowanie wysyłania powiadomień na e-mail, tak samo, jak w przypadku obiegu zamówień.
- 3. Kliknij na zakładkę Informacje podatkowe i wprowadź NIP, identyfikator VAT (Euro NIP) oraz inne dane pomocnicze, które mają być stałymi wpisami umieszczonymi na wszystkich fakturach.

| stawienia firmy 🔻                    | dehalle jf 🗸 🛛  | Ustawienia Aril | oa Network               |                                            |                            |                 |                      |
|--------------------------------------|-----------------|-----------------|--------------------------|--------------------------------------------|----------------------------|-----------------|----------------------|
| ECKER INDUSTRIE<br>NID: AN0136756159 | -TEST<br>03-T   | Elektroniczne   | Elektroniczne            | Płatności                                  | Rozlicz                    | zenie           |                      |
|                                      |                 | przekazywanie   | przekazywanie            | przyspieszo                                | one                        |                 |                      |
| rofil firmy                          |                 | zamówień        | faktur 3                 |                                            |                            |                 |                      |
| stawienia konta                      |                 | Ogólne          | Fakturowanie fiskalr     | ne i archiwiz                              | zacja                      |                 |                      |
| Relacje z klientami                  |                 | Możliwości i    | preferencje              |                                            |                            |                 |                      |
| Jżytkownicy                          |                 | Metoda wys      | yłania<br>Typ dokumentu  |                                            |                            | N               | fetoda przekazywania |
| owiadomienia                         |                 | Faktury         |                          |                                            | On-line 🗸                  | 2               |                      |
| Subskrypcje aplikacji                |                 | Faktury klienta |                          |                                            | On-line<br>cXML            | _               |                      |
| Istawienia Ariba Netv                | vork            | Informacj       | e podatkowe              |                                            | EDI                        |                 |                      |
| lektroniczne przekaz                 | ywanie zamówień | к               | lasyfikacja podatkowa:   | (no value)                                 |                            |                 | ~                    |
| lektroniczne przekaz                 | vwanie faktur   | 4               | Typ opodatkowania:       | (no value)                                 |                            | ~               |                      |
|                                      | 1               | Id              | entyfikator podatkowy:   |                                            |                            | (i) Nie wprowad | zaj myślników        |
| tatności przyspieszo                 | ne              | Stanowy id      | entyfikator podatkowy:   |                                            |                            | Nie wprowadzaj  | myślników            |
| owiadomienia o nale                  | żnej płatności  | Regionalny id   | entyfikator podatkowy:   |                                            |                            | Nie wprowadzaj  | myślników            |
| owiadomienia siecio                  | we              |                 | Identyfikator VAT:       |                                            |                            |                 |                      |
| zienniki audytu                      |                 | Dokument r      | ejestracji płatnika VAT: | Zareje <brak dokur<="" p=""> Wyślij</brak> | strowany płatnil<br>nentu> | k VAT           |                      |

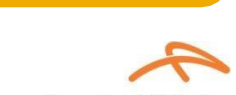

ArcelorMit

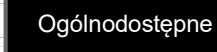

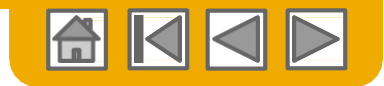

### Konfiguracja informacji o przelewach

#### (Obowiązkowa dla wszystkich dostawców)

ArcelorMittal wymaga, aby na każdej fakturze były podane informacje bankowe do wykonania przelewu.

Numer rachunku bankowego podany na fakturze musi być zgodny z jednym z rachunków zarejestrowanych i zatwierdzonych w SAP przez ArcelorMittal.

Te informacje musisz skonfigurować bezpośrednio na swoim koncie w Ariba Network (Ustawieniach Firmy).

**Pamiętaj,** że ta konfiguracja w sieci nie ma wpływu na sposób wykonania płatności przez ArcelorMittal określony w SAP.

1. Z rozwijanego menu Ustawienia firmy wybierz Powiadomienia o należnej płatności.

| Ustawienia firmy 🔻                   | dehalle jf 🔻 🛛    |
|--------------------------------------|-------------------|
| BECKER INDUSTRI<br>Anid: Ano13675615 | E-TEST<br>i93-T   |
| Profil firmy                         |                   |
| Ustawienia konta                     |                   |
| Relacje z klientami                  |                   |
| Użytkownicy                          |                   |
| Powiadomienia                        |                   |
| Subskrypcje aplikacji                |                   |
| Ustawienia Ariba Net                 | work              |
| Elektroniczne przeka                 | zywanie zamówień  |
| Elektroniczne przeka                 | zywanie faktur    |
| Płatności przyspieszo                | one               |
| Powiadomienia o nal                  | eżnej płatności 1 |
| Powiadomienia sieci                  | owe               |
| Dzienniki audytu                     |                   |
|                                      |                   |

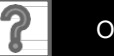

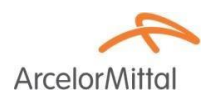

### Konfiguracja informacji o przelewach Adres (-y) do przelewów

- Kliknij Utwórz aby utworzyć nowy rekord danych do wykonania przelewów dla spółki lub Edytuj - w przypadku konieczności zmiany zapisanych informacji.
- Wypełnij wszystkie wymagane pola oznaczone (\*) w bloku Adres do powiadomień o należnej płatności.

Możesz utworzyć wiele wpisów (o ile jest to zasadne) z tym, że tylko jeden może być wpisem ustawianym domyślnie.

Wybierz jeden ze swoich adresów do powiadomień o przelewach jako adres domyślny, (o ile jest więcej niż jeden).

Uwaga: jeden adres do przelewów może być powiązany tylko z jednym rachunkiem bankowym. Stąd, jeśli używasz różnych rachunków bankowych, musisz utworzyć różne adresy do przelewów i ustanowić jeden z nich adresem domyślnym. Przy tworzeniu faktury nie zapomnij wybrać odpowiedniego adresu do przelewów.

4. O ile jest to wymagane, przydziel identyfikator każdemu ze swoich klientów korzystającemu z tego adresu. Klienci mogą zwrócić się do ciebie z prośbą o przydzielenie identyfikatorów twoim adresom tak, aby mogli powoływać się na każdy z nich w sposób jednoznaczny. Każdemu klientowi przydziel inny identyfikator.

| stawienia Ariba                  | a Network                            |                |                                      |
|----------------------------------|--------------------------------------|----------------|--------------------------------------|
| Elektroniczne                    | Elektroniczne                        | Płatności      | Rozliczenie                          |
| przekazywanie                    | przekazywanie                        | przyspieszone  |                                      |
| zamówień                         | faktur                               |                |                                      |
| * Oznacza pole wyma              | agane                                |                |                                      |
|                                  |                                      |                |                                      |
| Powiadomien                      | ia o należnej pł                     | atności EFT/cz | ekiem                                |
| Powiadomien<br>Adres             | ia o należnej pł                     | atności EFT/cz | ekiem<br>Miejscowość                 |
| Powiadomien Adres ggg 775        | ia o należnej pł<br>t<br>8           | atności EFT/cz | ekiem<br>Miejscowość<br>liege        |
| Powiadomien Adres ggg 773 ggg778 | ia o należnej pł<br>†<br>8<br>8 test | atności EFT/cz | ekiem<br>Miejscowość<br>liege<br>bxl |

Utwórz adres do powiadomień o należnej płatności / informacje o płatności

Dodaj adres do powiadomień o należnej płatności. Wskaż swoją preferowaną metodę płatności dla nowego adresu. Następni nich do wysyłania Ci płatności.

Nie wprowadzaj danych osobistego rachunku bankowego. Wprowadzaj wyłącznie dane firmowego rachunku bankowe Oznacza pole wymacane

Adres do powiadomień o należnej płatności

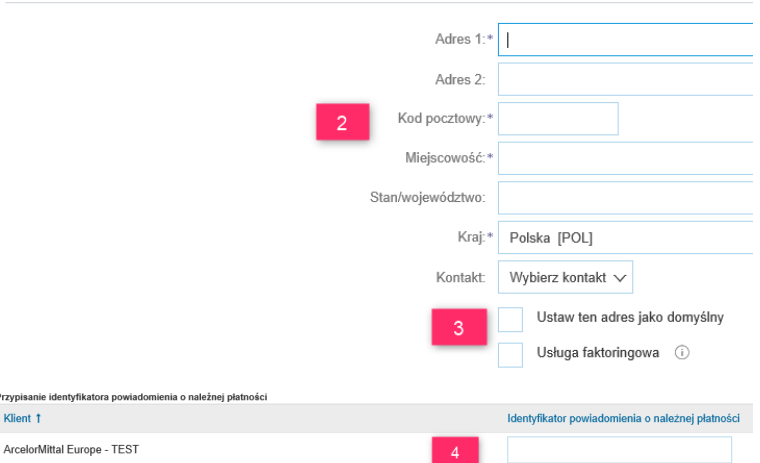

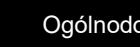

### Konfiguracja informacji o przelewach Metody płatności

#### Dalej na dole strony

- 1. Wybierz "**Uwzględniaj informacje o rachunku bankowym**" aby zapewnić niezakłócone przetwarzanie faktur.
- Z rozwijanego menu wybierz preferowaną metodę płatności: Czek, karta kredytowa, przelew.
   Uwaga: Żaden wpis nie ma wpływu na formy płatności określone w SAP posiadanym przez ArcelorMittal.
- Wypełnij szczegółowe informacje do przelewów bankowych. W zależności od lokalizacji, może być konieczne wypełnienie innych pól (nawet nie zaznaczonych (\*)).
- Wybierz czy akceptujesz/nie akceptujesz kart kredytowych i kliknij OK.

| Uwzględniaj informacje o rachunku bankowym na fakturach. |                              |
|----------------------------------------------------------|------------------------------|
| 1 Metody płatności                                       |                              |
| Preferowana metoda płatności:                            | Wybierz metodę 🗸             |
| Zautomatyzowana izba rozrac                              | Wybierz metodę 2<br>ACH      |
| Nazwa rachunku:                                          | Czek<br>Kata krodutowa       |
| Numer rachunku:                                          | Przelew elektroniczny        |
| Potwierdź numer rachunku:                                | Gotówka                      |
| Typ rachunku:                                            | Inne                         |
| ABA:                                                     | Finansowanie łańcucha dostaw |
| Potwierdź ABA:                                           | AribaPay<br>Transfer kredytu |
| Nazwa banku:                                             | Depozyt bezpośredni          |
| Nazwa oddziału:                                          |                              |

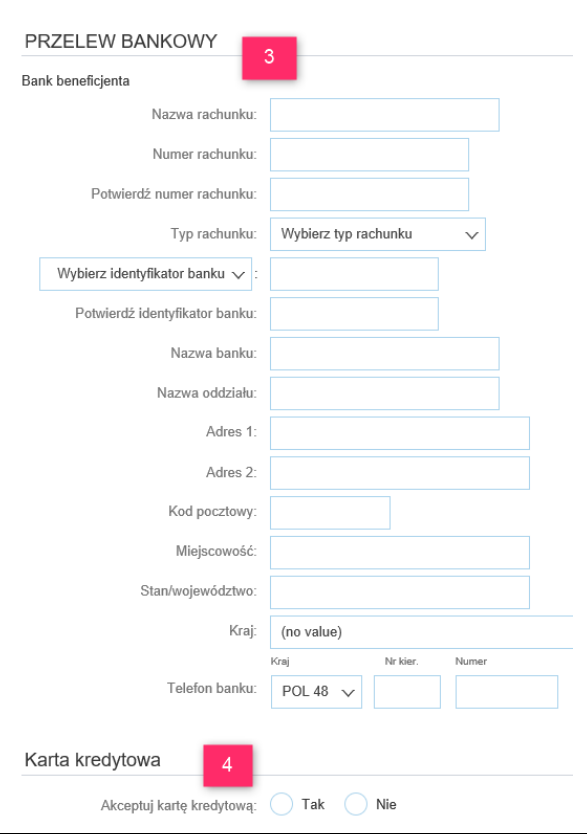

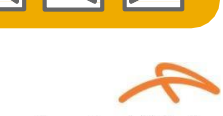

ArcelorM

Ogólnodostepne 26

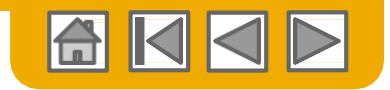

ArcelorMi

### Przegląd współpracy z klientami Aktualnymi i potencjalnymi

Ustawienia firmy 🔻

dehalle jf 🔻

- Kliknij na linku Relacje z klientami w menu Ustawienia firmy.
- 2. Wybierz sposób nawiązywania współpracy z klientem: automatycznie lub ręcznie
- W bloku W toku możesz 3. zaakceptować lub odrzucić prośby o nawiązanie współpracy. W bloku Bieżące możesz przeglądać profile swoich aktualnych klientów i portale informacyjne. Możesz również przeglądać klientów odrzuconych w bloku Odrzucono.
- 4. Wyszukaj potencjalnych klientów w zakładce Relacje potencjalne.

| BECKER INDUSTRIE-TEST<br>Anid: Ano1367561593-T |                                                                                                |                                                     |                                     |                      |
|------------------------------------------------|------------------------------------------------------------------------------------------------|-----------------------------------------------------|-------------------------------------|----------------------|
| Profil firmy                                   |                                                                                                |                                                     |                                     |                      |
| Ustawienia konta                               |                                                                                                |                                                     |                                     |                      |
| Relacje z klientami                            | Ustawienia konta                                                                               |                                                     |                                     |                      |
| Użytkownicy                                    | Relacje z klientami Użytkownicy Powiado                                                        | mienia Subskrypcje aplikacji                        |                                     |                      |
| Powiadomienia                                  | 4                                                                                              |                                                     |                                     |                      |
| Subskrypcje aplikacji                          | Relacje bieżące Relacje potencjalne                                                            | Preferencje dot. numerowania                        |                                     |                      |
| Ustawienia Ariba Network                       | Wybieram następujący sposób obsługi zaproszeń do  Automatycznie akceptuj wszystkie zaproszenia | współpracy:<br>a do współpracy 💦 Ręcznie przeglądaj | wszystkie zaproszenia do współpracy |                      |
| Elektroniczne przekazywanie zamówień           | Aktualizui                                                                                     |                                                     |                                     |                      |
| Elektroniczne przekazywanie faktur             |                                                                                                |                                                     |                                     |                      |
| Płatności przyspieszone                        | W toku                                                                                         |                                                     |                                     |                      |
| Powiadomienia o należnej płatności             | Klient                                                                                         | Typ relacji                                         |                                     | Data wniosku 🕴       |
| Powiadomienia sieciowe                         |                                                                                                |                                                     | Brak pozycji                        |                      |
| Dzienniki audytu                               | L Zatwierdź Odrzuć                                                                             |                                                     |                                     |                      |
|                                                | Bieżące                                                                                        |                                                     |                                     |                      |
|                                                | Klient                                                                                         | Typ relacji                                         |                                     | Data zatwierdzenia 🕴 |
|                                                | ArcelorMittal Europe - TEST                                                                    | Handel Pe                                           | ortal informacyjny dostawcy         | 12 paź 2017          |
|                                                | Codrzuć                                                                                        |                                                     |                                     |                      |
|                                                | Odrzucono                                                                                      |                                                     |                                     |                      |
|                                                | Klient                                                                                         | Typ relacji                                         | Data                                | a odrzucenia 🕴       |

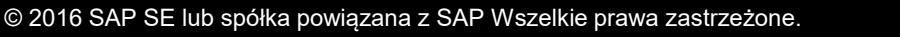

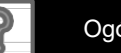

### Konfiguracja kont użytkowników Szczegóły funkcji i uprawnień

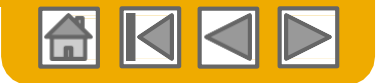

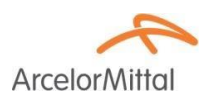

#### Administrator

- Może być tylko jeden administrator dla danego ANID
- Jest automatycznie wiązany z nazwą użytkownika i loginem wprowadzonym przy rejestracji.
- Odpowiedzialny za konfigurację/ustawienie/ zarządzanie kontem
- Jest podstawowym kontaktem dla użytkowników w razie pytań i problemów.
- Tworzy użytkowników i przydziela role/ uprawnienia użytkownikom konta

#### Użytkownik

- Dla danego ANID może zostać utworzonych maksymalnie 250 kont użytkowników.
- Może mieć różne role/ uprawnienia odpowiadające jego rzeczywistemu zakresowi obowiązków zawodowych.
- Może mieć dostęp do wszystkich lub tylko niektórych klientów (wyznaczonych przez Administratora)

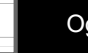

### Konfiguracja kont użytkowników

Tworzenie ról i użytkowników (tylko Administrator)

- Kliknij zakładkę Użytkownicy w menu Profil firmy. Załaduje się strona Użytkownicy.
- Kliknij przycisk Utwórz rolę w bloku
   Zarządzanie rolami użytkowników
   i wpisz nazwę i opis roli.
- 3. Dodaj uprawnienia (prawa dostępu) do odnośnej roli odpowiadające rzeczywistemu zakresowi obowiązków zawodowych danego przez rolę i kliknij zaznaczając odpowiednie pola.

Kliknij Utwórz rolę aby utworzyć rolę.

4. W celu utworzenia użytkownika - kliknij przycisk Utwórz użytkownika i dodaj wszystkie niezbędne informacje o użytkowniku (w tym jego nazwę i informacje kontaktowe).

Wybierz funkcję w **Przydziel rolę,** a następnie kliknij **Zapisz**. Możesz dodać do 250 użytkowników do swojego konta Ariba Network

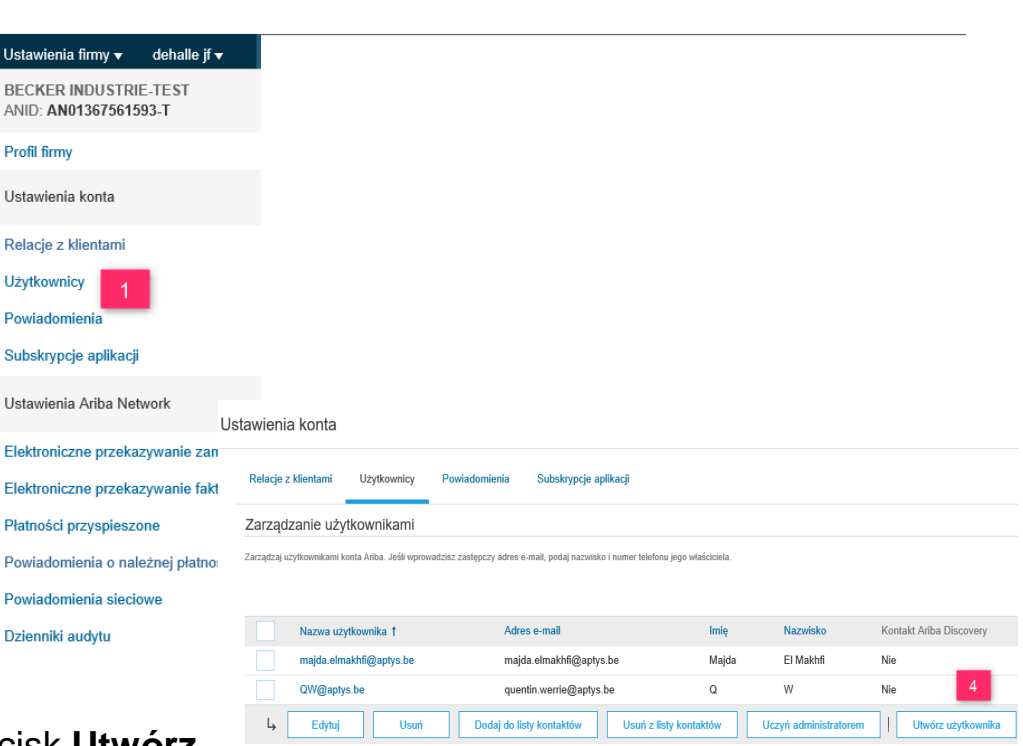

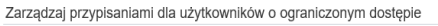

| Włącz przypisywanie zamówień do użytkowników o ogranic                             | zonym dostępie do serwisu Ariba Network. $^{\bigcirc}$          |
|------------------------------------------------------------------------------------|-----------------------------------------------------------------|
| Zarządzanie rolami użytkowników                                                    |                                                                 |
| Twórz role i zarządzaj nimi w ramach konta. Przeglądaj i edytuj szczegóły roli. Ro | łę administratora można przeglądać, ale nie można jej zmieniać. |
| Rola                                                                               |                                                                 |
| Nazwa                                                                              | Czynności                                                       |
| Administrator                                                                      | Szczegóły 3                                                     |
| Test role                                                                          | Szczegóły Edytuj Usuń                                           |
| L Utwórz rolę 2                                                                    |                                                                 |

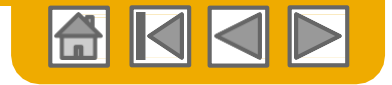

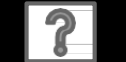

### Konfiguracja kont użytkowników

### Zmiana kont użytkowników (tylko Administrator)

Ustawienia konta

Relacie z klientami

Zarządzanie użytkownikami

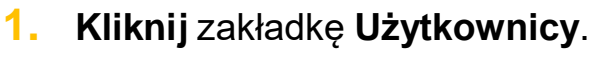

- Kliknij Edytuj dla wybranego użytkownika.
- Kliknij przycisk Zresetuj hasło w celu zresetowania hasła użytkownika.
- 4. Pozostałe opcje:
  - Usuń użytkownika
  - Dodaj do listy kontaktów
  - Usuń z w listy kontaktów
  - Uczyń Administratorem

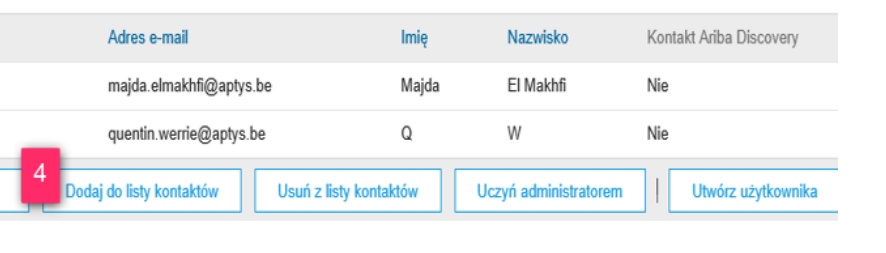

#### Dane wybranego użytkownika

Nazwa użytkownika †

QW@aptys.be

Edytuj

majda.elmakhfi@aptys.be

Użytkownicy

Powiadomienia

Zarządzaj użytkownikami konta Ariba. Jeśli wprowadzisz zastępczy adres e-mail, podaj nazwisko i numer telefonu jego właściciela.

Subskrypcje aplikacji

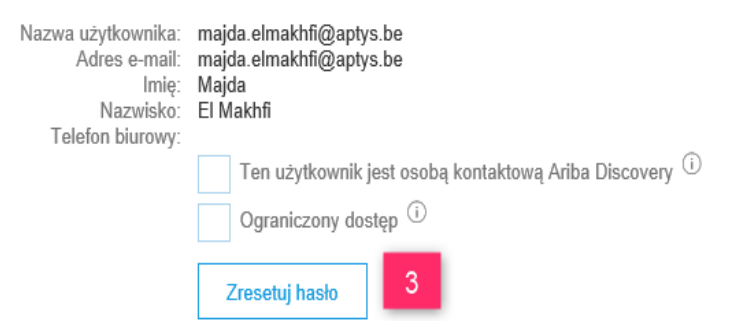

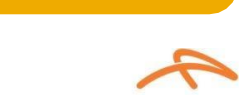

ArcelorMi

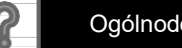

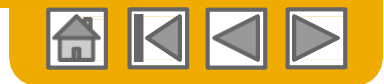

ArcelorM

### Rozszerzone funkcje konta użytkownika

- Kliknij swoją nazwę w prawym górnym rogu aby wejść w funkcję nawigacji po koncie. Funkcja ta umożliwia:
  - szybki dostęp do informacji i ustawień osobistych konta użytkownika
  - połączenie z kontami wielu użytkowników
  - przejście do konta testowego

Uwaga: Po połaczeniu z kontami wielu użytkowników będą one widoczne w oknie nawigacji.

- 2. Kliknij Moje konto aby zobaczyć własne ustawienia użytkownika
- 3. Kliknij Zakończ lub aktualizuj wszystkie wymagane pola oznaczone (\*).

**Uwaga:** W przypadku zmiany nazwy użytkownika lub hasła - pamiętaj aby go użyć przy kolejnym logowaniu.

4. W razie potrzeby ukryj dane osobowe. W tym celu zaznacz pole "Ukryj moje kontaktowe dane osobowe" w bloku "Dane kontaktowe-preferencje".

|                                                                                                    | Wylogowanie                                                          | hocy                                                                                                    |
|----------------------------------------------------------------------------------------------------|----------------------------------------------------------------------|----------------------------------------------------------------------------------------------------|
|                                                                                                    | Moje konto                                                           |                                                                                                    |
|                                                                                                    | Mój profil w Community                                               |                                                                                                    |
|                                                                                                    |                                                                      |                                                                                                    |
|                                                                                                    | Przełącz na                                                          |                                                                                                    |
|                                                                                                    | dehalle jf                                                           |                                                                                                    |
|                                                                                                    | Połącz identyfikatory użytkownik                                     | ków                                                                                                    |
|                                                                                                    | Skontaktuj się z administratorem                                     | n                                                                                                    |
|                                                                                                    |                                                                      |                                                                                                    |
| je konto                                                                                                    |                                                                      |                                                                                                    |
| Ustawienia konta                                                                                                    |                                                                      |                                                                                                    |
| * Oznacza pole wymagane                                                                                                   |                                                                      |                                                                                                    |
|                                                                                                    |                                                                      |                                                                                                    |
| Informacje o koncie                                                                                                    |                                                                      |                                                                                                    |
|                                                                                                    | Nazwa użytkownika:*                                                  | test_bec@am.com                                                                                                    |
|                                                                                                    | Adres e-mail:*                                                       | Zmen hasto                                                                                                    |
|                                                                                                    |                                                                      |                                                                                                    |
|                                                                                                    | Imię: *                                                              | dehalle                                                                                                    |
|                                                                                                    | Drugie imię:                                                         |                                                                                                    |
|                                                                                                    | Nazwisko:*                                                           | jf<br>Dziennik zmian informacji osobowych                                                                                                    |
|                                                                                                    | Rola biznesowa:                                                      | Informatyka V                                                                                                    |
| Preferencje                                                                                                    |                                                                      |                                                                                                    |
|                                                                                                    | Preferowany język:                                                   | angielski v                                                                                                    |
|                                                                                                    | Preferowana strefa czasowa:*                                         | CET v                                                                                                    |
|                                                                                                    | Domyślna waluta: *                                                   | euro Wybierz walutę                                                                                                    |
|                                                                                                    |                                                                      | Pozwól mi na zapisywanie preferencji filtrów w skrzynce odbiorczej/nadawczej                                                                        |
| Dane kontaktowe                                                                                                    |                                                                      |                                                                                                    |
| e kontaktowe — preferencje                                                                                                |                                                                      |                                                                                                    |
| ie poniższego pola wyboru powoduje ukrycie wszystkich ceobowych dan<br>edzi z intencją prowadzenia współpracy biznesowej. | ych kontaktowych tej sekcji przed innymi organizacjami z wyjątkiem o | organizacji, z klótymi masz nawiązane relacje handlowe lub takich, z kłótymi w sposób jednoznaczny zapoczątkowaleść zapoczątkowaleś kontakt lub kló |
|                                                                                                    | Ukryj moje kontaktowe dane osobowe.                                  |                                                                                                    |
|                                                                                                    |                                                                      | 4                                                                                                    |

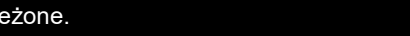

Moje

Dane ko

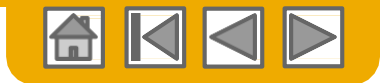

### Powiązanie kont przez ustalenie hierarchii

# Arcelor Mittal

#### Powiązanie poszczególnych kont w celu zarządzania

Administrator konta-matki może zalogować się na konto podporządkowane i wykonać następujące czynności:

Zmienić ustawienia na koncie podporządkowanym i uzupełnić profil spółki

Administrator konta-matki nie może wykonywać następujących czynności:

- przeglądać nabywców na koncie podporządkowanym
- tworzyć żadnych dokumentów (potwierdzeń PO, awiz wysyłkowych, faktur)
- generować raportów

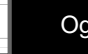

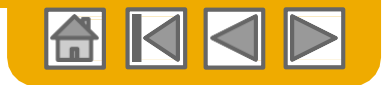

### Tworzenie hierarchii kont

С

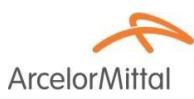

- W menu Ustawienia firmy: kliknij Account Hierarchy.
- W celu dodania kont podporządkowanych kliknij "Link Accounts".

**Sieć** wykryje czy istnieje jakieś konto zawierające takie same informacje.

Na kolejnej stronie zaloguj się jako Administrator lub wyślij prośbę na formularzu online jeśli nie masz statusu Administratora.

Po zatwierdzeniu twojej prośby przez administratora konta podporządkowanego, nazwa powiązanego konta pokazuje się na stronie Account Hierarchy.

| any Settings 🗸 🛛 🔜                             | Account Settings       |                                       |
|------------------------------------------------|------------------------|---------------------------------------|
| 0rg - LV8b8fbt<br>AN02003380348<br>ard Package | Customer Relationships | Users Notifications Account Hierarchy |
| any Profile                                    |                        |                                       |
| e Subscriptions                                |                        | Account Status: No Linked Accounts    |
| nt Settings                                    |                        | 222                                   |
| er Relationships                               |                        |                                       |
|                                                |                        |                                       |
| tions                                          |                        |                                       |
| Hierarchy 1                                    |                        |                                       |
|                                                |                        |                                       |
| Settings                                       |                        |                                       |
| : Order Routing                                |                        |                                       |
| Invoice Routing                                |                        |                                       |
| ted Payments                                   |                        |                                       |
| ices                                           |                        |                                       |
| Notifications                                  |                        |                                       |
|                                                |                        |                                       |

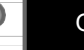

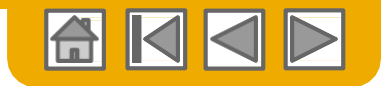

### Konfiguracja konta testowego

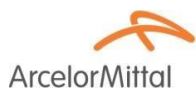

W celu konfiguracji konta testowego (Test Account) musisz wejść w widok tabelaryczny konta (Production Account) Ariba Network.

 Kliknij swoją nazwę w górnym prawym rogu, a następnie wybierz "Switch to Test ID" (przejdź na ID testowe).

Przycisk "Switch To Test Account" (*przejdź na konto testowe*) jest dostępny tylko dla użytkownika konta, który ma status administratora. Administrator może utworzyć nazwy dla wszystkich użytkowników wymagających dostępu do tego konta.

**Kliknij** OK gdy Ariba Network pokaże komunikat ostrzegawczy że nastąpi wejście w tryb testowy.

2. Utwórz nazwę użytkownika i hasło (odpowiednio Username i Password) dla swojego konta testowego i kliknij OK. Zostaniesz przeniesiony na swoje konto testowe.

 Skonfiguruj swoje konto testowe tak, aby było zgodne z kontem właściwym. W ten sposób zostanie zapewniona zgodność wyników testów z wynikami rzeczywistymi. Po skonfigurowaniu konta testowego możesz przyjmować zamówienia zakupu.
 Uwaga: Transakcje na koncie testowym są bezpłatne.

 Sieć zawsze informuje w jakim trybie jesteś zalogowany (żywy system czy testowym). Identyfikator twojego konta testowego (Test account ID) posiada przyrostek "-T" umieszczony za twoim identyfikatorem w Ariba Network (ANID).

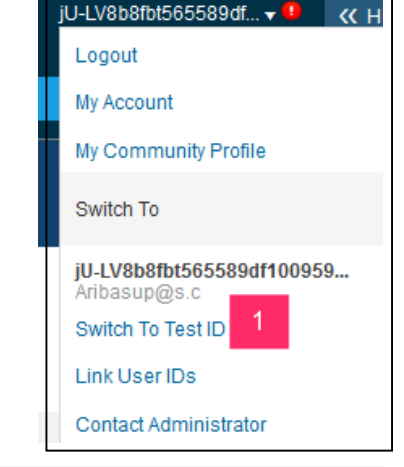

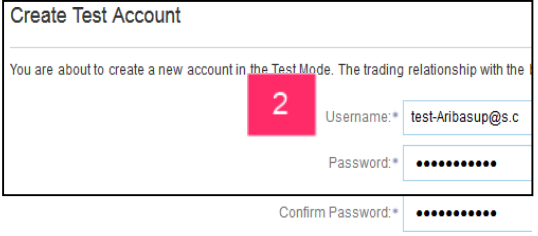

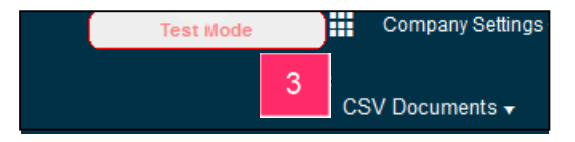

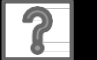

© 2016 SAP SE lub spółka powiązana z SAP Wszelkie prawa zastrzeżone.

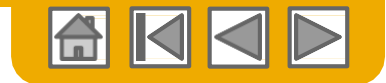

### **Pomoc Ariba Network**

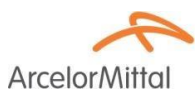

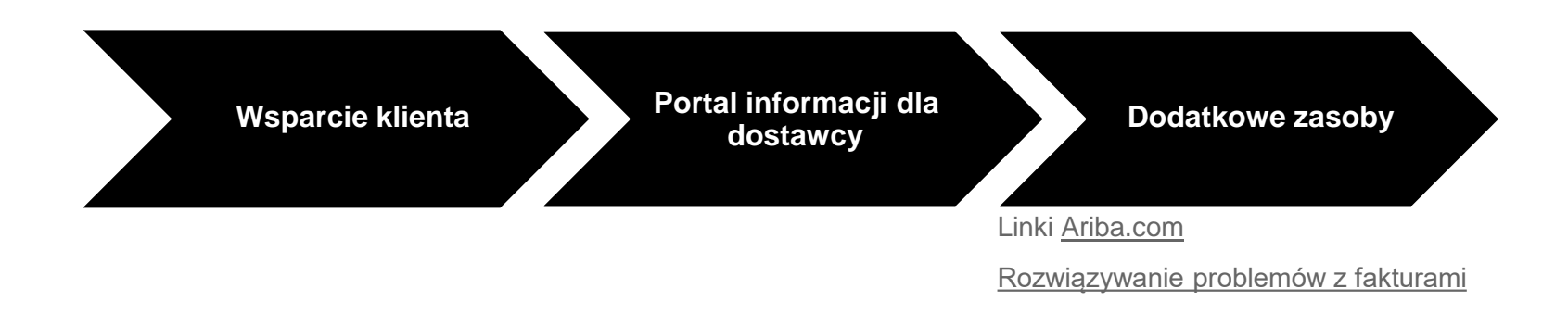

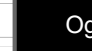

?

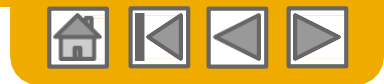

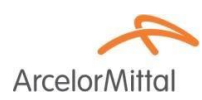

### Wsparcie klienta

#### Pomoc przy wprowadzaniu dostawcy

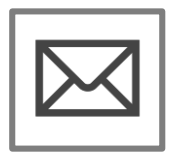

#### Pomoc Ariba Network przy rejestracji lub konfiguracji

- Rejestracja
- Konfiguracja konta
   <u>• elive.arcelormittal@ariba.com</u>

#### Pozostała pomoc

- Przydatne linki
- Dokumentacja

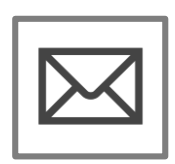

Pomoc przy wdrażaniu procesów biznesowych w ArcelorMittal

elive.contact@arcelormittal.com

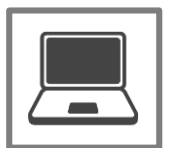

Portal informacji o dostawcy ArcelorMittal

Jak znaleźć portal informacji o dostawcy

#### Pomoc dla dostawcy po wprowadzeniu do systemu

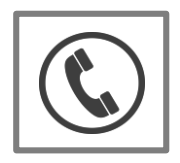

Globalna pomoc dostawcy

Kliknij ikonę z lewej strony w celu wyszukania odpowiedniej linii pomocy.

#### Pomoc online

- <u>Centrum pomocy</u>
- Portal społecznościowy
   Wymiany Danych Ariba

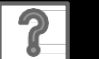

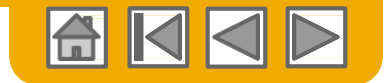

### Szkolenie i zasoby Portal Informacji o dostawcy ArcelorMittal

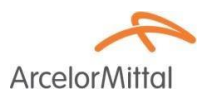

- 1. Wybierz menu Ustawienia firmy w prawym górnym rogu i kliknij link Relacje z klientami.
- 2. Wybierz **ArcelorMittal Europe** w celu przeglądu zasad wykonania transakcji: Zasady fakturowania stosowane przez klienta określają co musisz/ możesz wpisać do faktury.
- W celu przeglądnięcia dokumentów dostarczonych przez nabywcę wybierz Portal Informacyjny dostawcy.

Ustawienia konta

| ienia firmy <del>▼</del> deha<br>ER INDUSTRIE-TEST | le jf <del>▼</del> | Relacje z klientami                 | Użytkownicy Powia          | domienia Subskryp  | cje aplikacji |                              |
|----------------------------------------------------|--------------------|-------------------------------------|----------------------------|--------------------|---------------|------------------------------|
| N01367561593-T                                     |                    |                                     |                            |                    |               |                              |
| iirmy                                              |                    | Relacje bieżące                     | Relacje potencjalne        | Preferencje dot    | numerowania   |                              |
| wienia konta                                       |                    | Wybieram następujący                | sposób obsługi zaproszeń   | do współpracy:     |               |                              |
| πακοπτα                                            |                    | <ul> <li>Automatycznie a</li> </ul> | kceptuj wszystkie zaprosze | enia do współpracy | Ręcznie prze  | eglądaj wszystkie zaproszeni |
| e z klientami 1                                    |                    | Aktualizui                          |                            |                    |               |                              |
| ownicy                                             |                    | , madizaj                           |                            |                    |               |                              |
| mienia                                             |                    | W toku                              |                            |                    |               |                              |
| rypcje aplikacji                                   |                    |                                     | Klient                     |                    | Typ relac     | ji                           |
|                                                    |                    |                                     |                            |                    |               |                              |
| enia Ariba Network                                 |                    | L Zatwierdź                         | Odrzuć                     |                    |               |                              |
| niczne przekazywanie                               | e zamówień         |                                     |                            |                    |               |                              |
| roniczne przekazywanie                             | e faktur           | Diataaa                             |                            |                    |               |                              |
| ości przyspieszone                                 |                    | DIEZĄCE                             | -                          | _                  |               |                              |
| domienia o należnei p                              | łatności           | Klient                              | 2                          | Тур г              | elacji        | 3                            |
| mienia sieciowe                                    |                    | Arcelo                              | rMittal Europe - TEST      | Hand               | el            | Portal informacyjny dost     |
| Milenia Sieciowe                                   |                    | L Odrzuć                            | ]                          |                    |               |                              |
| niki audytu                                        |                    |                                     | _                          |                    |               |                              |

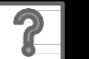

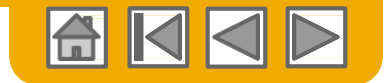

### Przydatne linki

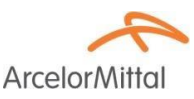

#### Przydatne linki

- Strona dotycząca cen oferowanych przez dostawców Supplier Pricing Ariba -<u>http://www.ariba.com/suppliers/ariba-network-fulfillment/pricing</u>
- Popularne problemy i często zadawane pytania dotyczące Ariba Network <u>–</u> <u>https://connect.ariba.com/anfaq.htm</u>
- Statystyka Ariba Cloud <u>http://trust.ariba.com</u>
  - Szczegółowe informacje i najnowsze powiadomienia o zakłóceniach w działaniu platformy i planowanych przerwach (o ile takie mają nastąpić) w ciągu danego dnia.
- Ariba Discovery <a href="http://www.ariba.com/solutions/discovery-for-suppliers.cfm">http://www.ariba.com/solutions/discovery-for-suppliers.cfm</a>
- Powiadomienia Ariba Network <u>http://netstat.ariba.com</u>

- Informacje o przestojach, nowe wydania i nowe funkcjonalności

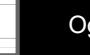

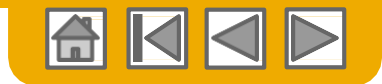

**Arcelor**Mitta

# Rozwiązywanie problemów związanych z fakturowaniem

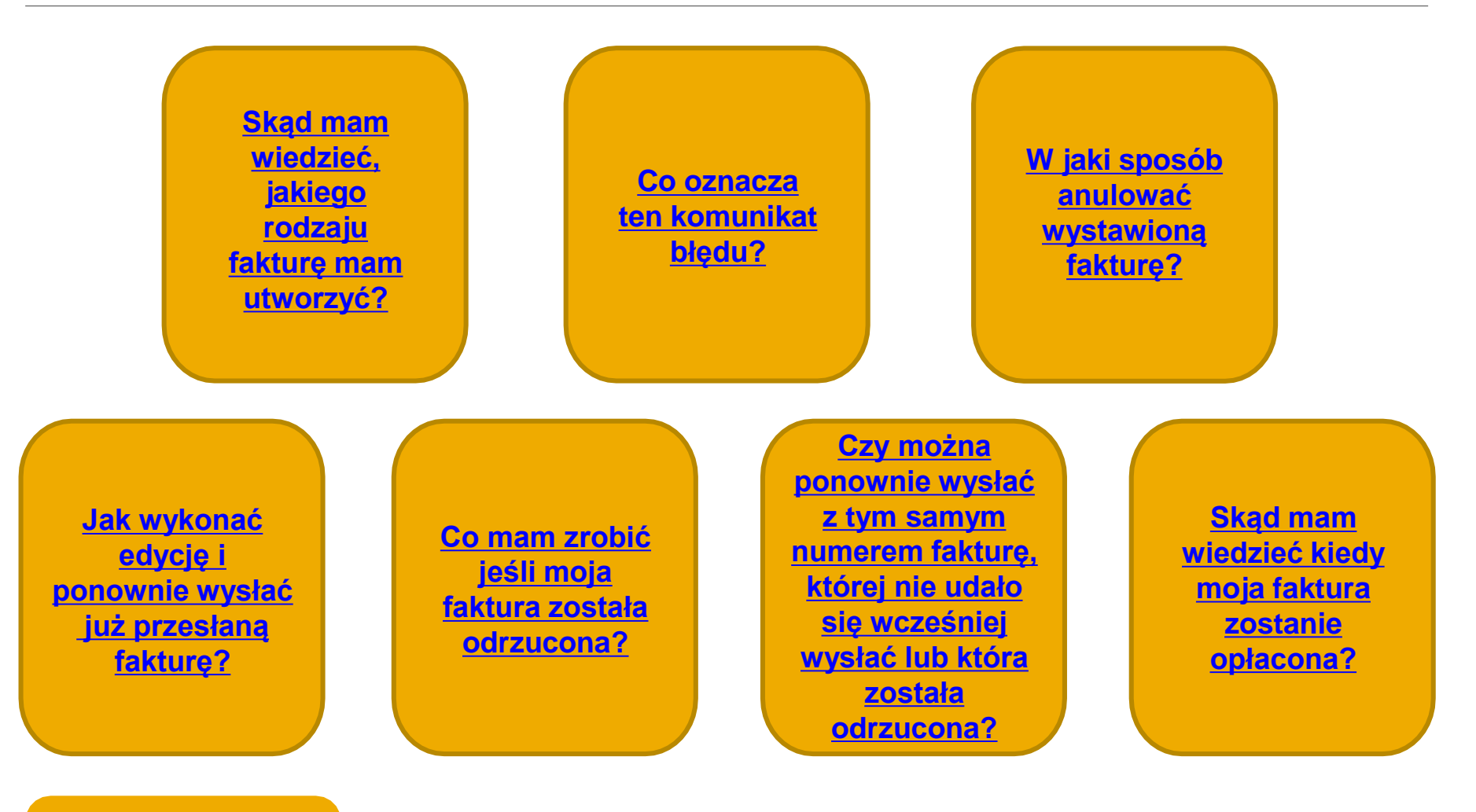

Powrót do fakturowania

© 2016 SAP SE lub spółka powiązana z SAP Wszelkie prawa zastrzeżone.

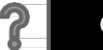

Centrum nauki ARIBA – przydatne linki

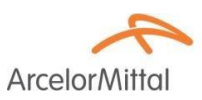

# <u>Centrum Nauki ARIBA – czyli, jak</u> <u>korzystać z systemu</u>

# Tu możecie Państwo znaleźć przydatne szkolenia w formie filmów

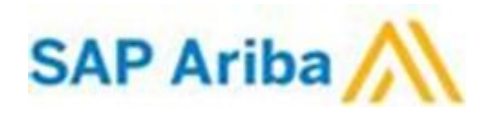

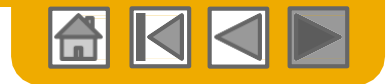

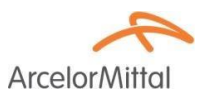

# Dziękujemy za dołączenie do Ariba Network!

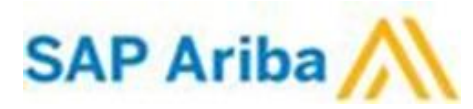

© 2016 SAP SE lub spółka powiązana z SAP Wszelkie prawa zastrzeżone.

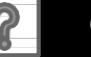

Ogólnodostępne 41